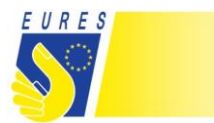

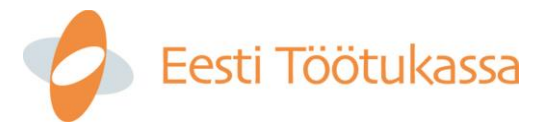

## Juhend online töömessil osalemiseks

Meil on hea meel, et olete otsustanud osaleda üleeuroopalise EURES tööhõivevõrgustiku korraldataval online – töömessil **Estonian Day.** 

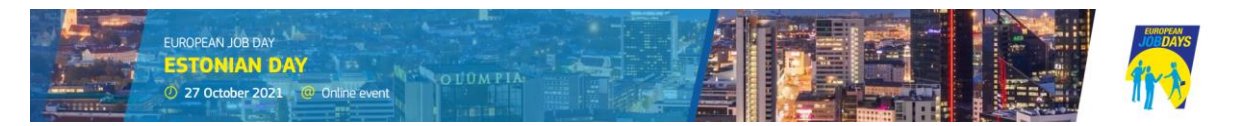

**Üritus toimub kolmapäeval, 27.10.2021, kell 11.00-16.00** (Eesti aeg) Euroopa töömesside platvormil europeanjobdays.eu, mille võimalustega saate tutvuda <u>siin.</u> Üritus on inglise keeles ning tasuta.

### Otselink online töömessile Estonian Day : <u>https://www.europeanjobdays.eu/en/Estonian\_Day</u>

Online töömess on lihtne võimalus leida enda ettevõttele tööjõudu Euroopa<sup>1</sup> riikidest, aga ka kaugemalt. Töömessi virtuaalne formaat kaotab geograafilised barjäärid tööotsija ja tööandja vahel ning annab hõlpsa võimaluse tööotsijatel sobiva tööpakkumise puhul luua Teiega esimene kontakt.

Üritusel osalemise eelduseks ongi tööpakkumised, kuhu ootate tööotsijaid väljastpoolt Eestit kandideerima. Messiplatvorm võimaldab tööandjatel luua sisuka ja mitmekülgse profiili, laadida töökeskkonda tutvustava video ning suhelda tööpakkumistele kandideerinud tööotsijatega vestluse (Chat) ja/või video vahendusel.

Online töömessi kajastatakse üleeuroopalise EURES võrgustiku kaudu kõigis Euroopa Liidu ning Euroopa Majanduspiirkonna riikides (ja Šveitsis). Samal ajal on üritusel võimalik osaleda igaühel ükskõik kus maailma punktis – eelmiste aastate kogemus näitab, et pooled tööotsijad on Euroopa Liidust (eelkõige Hispaaniast, Portugalist, Itaaliast, Prantsusmaalt), pooled aga väljastpoolt Euroopat (Ukrainast, Valgevenest, Venemaalt, Lõuna-Ameerikast jne) Keskmise osaleja profiil on 25-44 aastane, kõrgharidusega ning rohkem, kui 5 aastat töökogemust.

Järgmistelt lehtedelt leiate **juhendi platvormil registreerumise**, ettevõtte konto üles seadmise ja soovitused üritusel eduka osalemise kohta – võtke hetk, et järgneva materjaliga tutvuda. Samuti on toodud viiteid täpsematele inglisekeelsetele juhenditele ning osade punktide juures on lingid videojuhenditele – kindlasti vaadake ka neid lihtsaid õpetusi, see aitab Teil paremini keskkonnas orienteeruda ja selle läbi messist rohkem kasu saada.

#### Soovime edu sobivate töötajate leidmisel!

| Marta Traks                                    | Monika Toiger                                       |
|------------------------------------------------|-----------------------------------------------------|
| EURES teenusejuht<br>marta.traks@tootukassa.ee | EURES peaspetsialist<br>monika.toiger@tootukassa.ee |
| 6148603/ 5343 2352                             | 614 2849/ 5304 0289                                 |

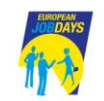

<sup>&</sup>lt;sup>1</sup> Euroopa EURES riikideks on Euroopa Liidu ja Euroopa majanduspiirkonna riigid ning Šveits (kokku 31 riiki).

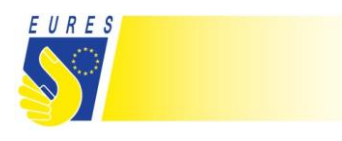

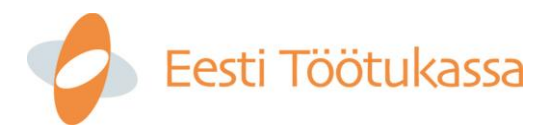

# Konto üles seadmine 1-2-3

### Samm 1 – messiplatvormil konto loomine

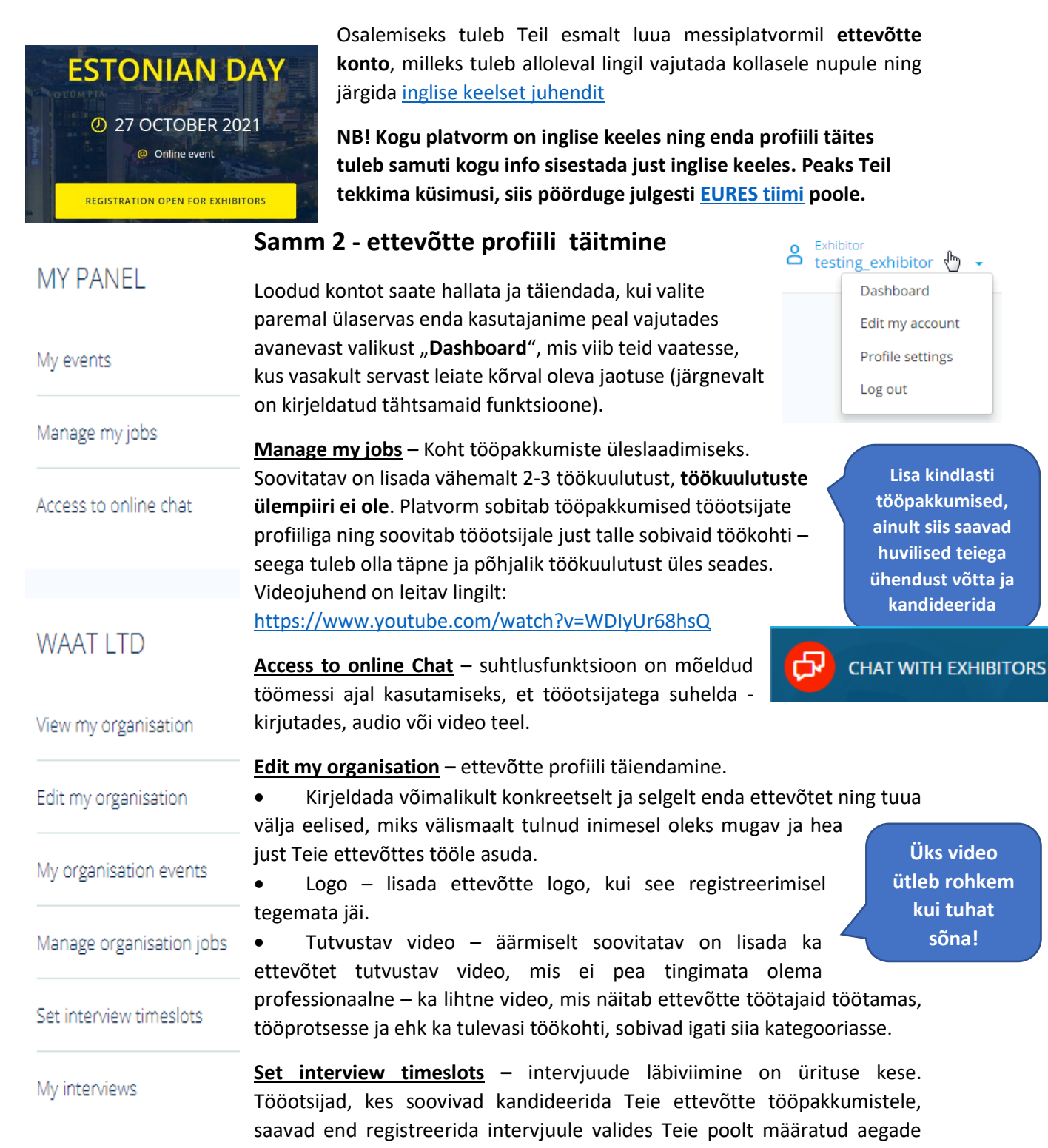

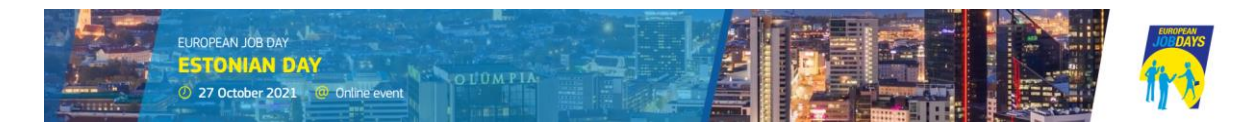

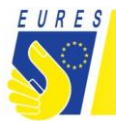

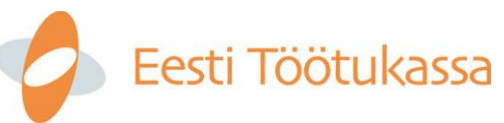

vahel ning algatades ise Teiega vestlust. Intervjuu toimub Chat keskkonnas ning taaskord on valida teksti-, audio- või videosuhtluse vahel.

Intervjuu aegade määramiseks vajutage "**Set interview timeslots**" ning Teile avaneb vaade, kus on võimalik määrata, millistel aegadel olete valmis intervjuusid pidama. Täpsem juhis on toodud siin <u>videos</u>.

<u>My interviews</u> – intervjuude haldamise valik. Kõik intervjuude haldamisega seonduvad tööriistad on leitavad siit valikust – näete kandidaate, kes soovivad intervjuule tulla, saate määrata, kellega intervjuusid läbi viite, saata osalejale sõnumeid, vaadata nende CV-d jpm. Juhend antud lehekülje kasutuseks on eelmises <u>punktis toodud video</u> teises pooles.

## Samm 3 – suhtluskeskkond: CHAT with exhibitors

Messiplatvormil <u>https://www.europeanjobdays.eu/en</u> toimub suhtlus ja intervjuud tööotsijate, tööandjate ning korraldajate vahel CHAT keskkonnas, mis on seotud Teie asutuse/isiku kehtivaga tavalise **SKYPE kontoga** (mitte SKYPE ärirakendusega). Võite oma Skype'i ID sisestada kas konto registreerimisel või hiljem, kui lähete juhtpaneelil jaotisse "**Edit my organisation**". Selleks, et messi ajal CHAT nupp oleks aktiivne, peab tööandja olema SKYPE suhtluskeskkonda sisse loginud. Palume Teil olla Skype keskkonda sisse logitud kolmapäeval 27.10.2021 ajavahemikul 11:00 – 15:00.

Tööotsijale ilmub suhtlemise võimalus eraldi aknas, kui vajutatakse töömessi platvormil tööandja profiilil "Chat with (ettevõtte nimi)".

| CHAT WITH | EXHIBITORS                                                  | ×               |
|-----------|-------------------------------------------------------------|-----------------|
| 5         | EURES Tirol Unterland                                       | % CALL ON SKYPE |
| Ø gemtech | Gémtech Kft. Lorem ipsum dolor sit amet, mandamus prodesset | & CALL ON SKYPE |

Videotutvustus kuidas kasutada CHAT suhtluskeskkonda: <u>Online chat access | EURES - European Job</u> <u>Days</u>

### Oleme Teile toeks eures@tootukassa.ee

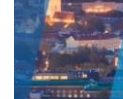

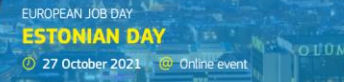

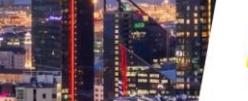

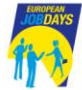